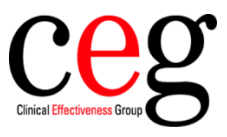

## How to activate auto-file for flu vaccine messages at your organisation, using SystmOne:

1. Go to 'Setup' then 'Users & Policy' and 'Organisation Preferences':

| Setup | Links Clinical Tools W | orkflow U | ser System Help               |
|-------|------------------------|-----------|-------------------------------|
|       | Users & Policy         | > 🍰       | Staff & Organisation Setup    |
| 0     | Prescribing            | > 😤       | Staff Leave                   |
|       | Vaccinations           | >         | Staff Shifts                  |
|       | Appointments           | >         | Public Holidays & Closed Days |
| _ 1   | Data Entry             | >         | Organisation Details          |
|       | Data Output            | >         | Organisation Preferences      |
|       | Reference              | >         | Configure Caseloads           |
|       | Referrals & Letters    | >         | Configure Teams               |

2. The Organisation Preferences box will appear, go to the 'Interoperability' section:

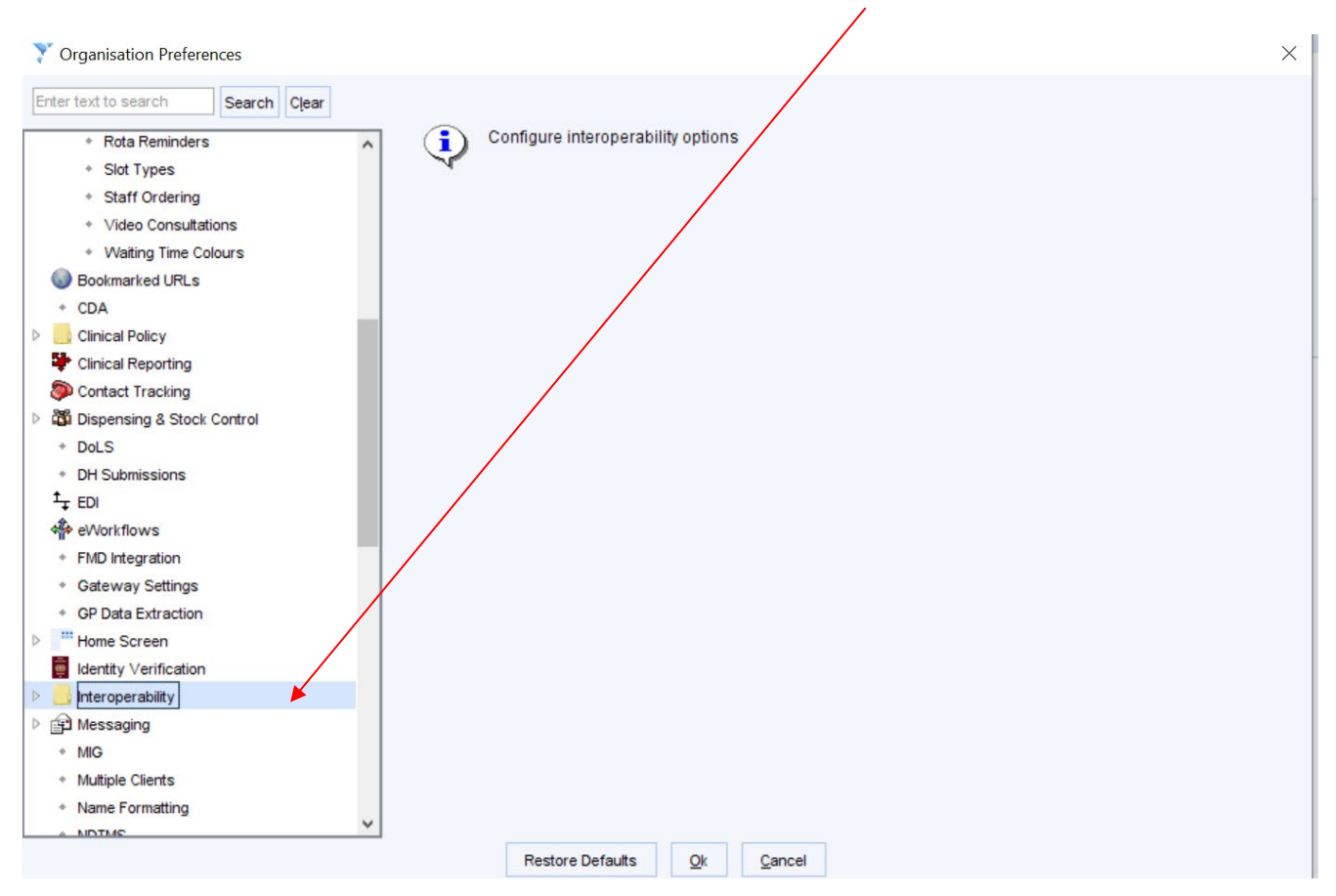

## 3. Click on 'Third Party Patient Record Settings' and make sure all are enabled like below:

| Y Organisation Preferences                                                         |  | ×                                                                                                    |
|------------------------------------------------------------------------------------|--|----------------------------------------------------------------------------------------------------|
| Enter text to search Search Clear                                                  |  | GP Connect                                                                                                    |
|                                                                                    |  | Enabling the following options allows you to view and share patient records between this organisation and other<br>organisations via GP Connect.<br>Further settings to control which organisations can send GP Connect messages are set on Spine by NHS Digital. |
|                                                                                    |  | Enable Access Record: HTML     Enable Access Structured Record Provider: Medications and Allergies                                                                                                    |
| <ul> <li>Third Party Patient Record Settings</li> <li>Incoming Messages</li> </ul> |  | EMIS Direct                                                                                                    |

## 4. You will need to do the same for 'Incoming Messages':

1

| /                                                       |                                                                                                    |  |  |  |  |
|---------------------------------------------------------|----------------------------------------------------------------------------------------------------|--|--|--|--|
| Y Organisation Preferences                              | ×                                                                                                    |  |  |  |  |
| Enter text to search Search Clear                       | Enabling the following option allows incoming Immunisation messages to be filed directly to the record. When<br>disabled, the message results in a task which, when actioned, adds a document into the Document Managemen |  |  |  |  |
| ▲ 📗 Interoperability ^                                  | workflow.                                                                                                    |  |  |  |  |
| <ul> <li>Cerner Integration</li> </ul>                  | Enable Auto-Filing Third-Party Immunisation Messages                                                                                                    |  |  |  |  |
| <ul> <li>Third Party Patient Record Settings</li> </ul> |                                                                                                    |  |  |  |  |
| <ul> <li>Incoming Messages</li> </ul>                   |                                                                                                    |  |  |  |  |
| * PACS                                                  |                                                                                                    |  |  |  |  |
|                                                         | 1                                                                                                    |  |  |  |  |